## **Table of Contents**

| Išankstinių apmokėjimų/pinigų gavimo sudengimai   |   | 3 |
|---------------------------------------------------|---|---|
| 1. Išankstinio apmokėjimo tiekėjams sudengimas    |   | 3 |
| 2. Išankstinio pinigų gavimo iš pirkėjo sudengima | S | 4 |

# Išankstinių apmokėjimų/pinigų gavimo sudengimai

### 1. Išankstinio apmokėjimo tiekėjams sudengimas

Kai norime sudengti išankstinį apmokėjimą tiekėjui su gauta sąskaita, einame PIRKIMAI→ Dokumentai→ Apmokėjimai ir spaudžiame F2-NAUJAS.

Būtini užpildyti laukai:

- Data diena, kurią daromas sudengimas;
- Apmokėjimo tipas sudengimas.

Eilučių pildymas:

- Pirmoje eilutėje įrašome sąskaitos numerį, kuriai darysime sudengimą, automatiškai užsipildys visa eilutė. Jei išankstinio mokėjimo suma mažesnė nei sąskaitos suma, eilutėje su sąskaitos numeriu pakoreguokite banko sumą;
- Jei išankstinis apmokėjimas bus dengiamas su daugiau sąskaitų, kitose eilutėse nurodome tas sąskaitas.
- Kitoje eilutėje parenkame tiekėją ir trečiame burbuliuke spaudžiame mygtuką PASIRINKITE IŠANKSTINĮ APMOKĖJIMĄ. Parinkite išankstinį mokėjimą, kurį norite naudoti.

| Uždaryti<br>Numeri<br>Apmok. tipa<br>Vartotoja | Naujas /<br>s 2019<br>s SUD<br>s META | Alroyunti Pahytinti Tišsuodi B00/ér Pakesta<br>Data 8.01.2019 11:06.47<br>Pastaba<br>Masinis petimas |           | 9 11:06:47 Nuor<br>Obje          |                 | ,<br>Nuoroda Sumokėta 384.00<br>Objektas Projektas                    |                              |                | 00 :<br>00                                         | 384.00                                                                                |                                |                             |                                     |                                                        |                          |        |
|------------------------------------------------|---------------------------------------|----------------------------------------------------------------------------------------------------|-----------|----------------------------------|-----------------|-----------------------------------------------------------------------|------------------------------|----------------|----------------------------------------------------|---------------------------------------------------------------------------------------|--------------------------------|-----------------------------|-------------------------------------|--------------------------------------------------------|--------------------------|--------|
| Nr. Sąsk. nr.<br>1 1800039<br>2 1800037        | Tiekėjas<br>21113<br>21113<br>21113   | Tiekėjo pavadinimas<br>LUMINOR<br>LUMINOR<br>LUMINOR                                                 | Aprašymas | Objektas<br>KLAIPĖDA<br>KLAIPĖDA | Tiekėjo s-f nr. | Banko sąskaita<br>LT100002832211<br>LT100002832211<br>LT1000092832211 | Valiuta<br>EUR<br>EUR<br>EUR | Valiutos kursa | às                                                 | Banko suma Bauda<br>1 363.00<br>1 21.00<br>1 0.00                                     | a Verté                        | Sąsk. valiuta<br>EUR<br>EUR | Sąsk. suma Sumok<br>363.00<br>21.00 | éta Dokumentas<br>363.00<br>21.00<br>0.00 Pasimista Sa | nkstinj apmoki           | Re     |
| 5<br>6<br>7<br>8<br>9<br>10<br>11<br>12        |                                       |                                                                                                    |           |                                  |                 |                                                                       |                              |                | C Pasirinkit<br>Data<br>8.01.2019 1<br>8.01.2019 1 | te išankstinį apmokėjin<br>Dokumentas<br>10:59:38 Apmokėjimas<br>11:05:58 Apmokėjimas | mą - Goo<br>1900001<br>1900002 | gle Chrome<br>Pastaba       | Suma<br>363.00<br>500.00            | Panaudota Valiutos<br>0.00<br>0.00                     | kursas<br>1 EUR<br>1 EUR | X<br>Q |

Išankstinio eilutėje pakoreguojame banko sumą ir padarome sumą neigiama. Bendras apmokėjimo rezultatas, laukelis SUMOKĖTA, turi būti 0.

| Korespondencija<br>Uždaryti Naujas I<br>Numeris 1900003<br>Apmok. tipas SUD | Kopijuoti Atmaujinti Kilo EXPEST viet<br>Data 8.01.2019 11:06:47<br>Pastaba | Spausdinti EL paŝtas () F<br>Nuoroda<br>Objektas | Büklé: Patvirtin<br>Sumokéta<br>Projektas                               | 0.00 0.00<br>Skirtumas 0.00                  | : 0.00                                                                 |                             |                                         |                                          |                              |
|-----------------------------------------------------------------------------|-----------------------------------------------------------------------------|--------------------------------------------------|-------------------------------------------------------------------------|----------------------------------------------|------------------------------------------------------------------------|-----------------------------|-----------------------------------------|------------------------------------------|------------------------------|
| Vartotojas META<br>Paskutinį kartą išsaugojo:ME                             | Masinis (kélmas<br>TA 8.01.2019 11:09:59                                    |                                                  |                                                                         |                                              |                                                                        |                             |                                         |                                          |                              |
| Nr. Sąsk. nr. Tiekėjas<br>1 1800039 21113<br>2 1800037 21113<br>3 21113     | Tiekėjo pavadinimas Aprašymas<br>LUMINOR<br>LUMINOR<br>LUMINOR              | Objektas Tiekėjo s-f nr.<br>KLAIPĖDA<br>KLAIPĖDA | Banko sąskaita<br>LT1000092832211<br>LT1000092832211<br>LT1000092832211 | Valiuta Valiutos kursas<br>EUR<br>EUR<br>EUR | Banko suma Bauda Verté   1 363.00 0.00   1 21.00 0.00   1 -384.00 0.00 | Sąsk. valiuta<br>EUR<br>EUR | Sąsk. suma S<br>363.00<br>21.00<br>0.00 | sumokéta 1<br>363.00<br>21.00<br>-384.00 | 0.00<br>0.00<br>0.00<br>0.00 |

Kai suvedama visa informaciją ir bendra SUMOKĖTA suma lygi 0, tuomet spaudžiame mygtukus PATVIRTINTI ir IŠSAUGOTI.

# 2. Išankstinio pinigų gavimo iš pirkėjo sudengimas

Norėdami sudengti pirkėjo išankstinį apmokėjimą su jam išrašytomis sąskaitomis, kurkite naują pinigų gavimo dokumentą: PARDAVIMAI→DOKUMENTAI→PINIGŲ GAVIMAI

Spauskite mygtuką F2-NAUJAS.

Pinigų gavimo dokumente būtina nurodyti:

- Data operacijos data;
- Apmokėjimo tipas pasirinkite tipą skirta sudengimams, pvz. SUD;

Eilučių pildymas:

- Pirmoje eilutėje įrašome sąskaitos numerį, kuriai darysime sudengimą, automatiškai užsipildys visa eilutė.
  - Jei išankstinio mokėjimo suma mažesnė nei sąskaitos suma, eilutėje su sąskaitos numeriu pakoreguokite banko sumą;
  - Jei išankstinis apmokėjimas bus dengiamas su daugiau sąskaitų, kitose eilutėse nurodome tas sąskaitas.
- Pasirinkus visas norimas sudengti sąskaitas, kitoje eilutėje parenkame pirkėją ir banko sumą įrašome neigiamą (išankstinio, kurį norite panaudoti, suma).

| Korespondencija    |              |                 |              |            |             |         |             |           |               |                          |                 |             |               |            |         |      |         |       |
|--------------------|--------------|-----------------|--------------|------------|-------------|---------|-------------|-----------|---------------|--------------------------|-----------------|-------------|---------------|------------|---------|------|---------|-------|
| Uždaryti N         | laujas Kopi  | juoti Atnaujin  | ti KPO       | Spausdinti | El. paštas  | ÛF      | ATIDARYTI   | << >>     | Būklė: Patvir | tintas                   |                 |             |               |            |         |      |         |       |
| Nume               | ris 2000014  | Data            | 20.11.2020 1 | 7:05:16    | Nuoroda     |         |             | A         | pmokėta       | 0.00 <mark>S</mark> ąska | itų suma        | 5000.00     | į banką       | 0.00       |         |      |         |       |
| Apmokėjimo tip     | as SUD       | Pastaba         |              |            |             |         |             | <b>_</b>  | Objektas      | s                        | kirtumas        | -5000.00    | Mokestis      | 0.00       |         |      |         |       |
| Projekt            | tas          | Vartotojas      | META         |            | Darbo vieta | PARDU   | JOTUVE      | Masinis į | kėlimas       |                          |                 |             |               |            |         |      |         |       |
| Paskutinį kartą iš | saugojo:META | 04.12.2020 10:3 | 9:55         |            |             |         |             |           |               |                          |                 |             |               |            |         |      |         |       |
| Banko išrašo dol   | kumentai: -  |                 |              |            |             |         |             |           |               |                          |                 |             |               |            |         |      |         |       |
|                    |              |                 |              |            |             |         |             | 0         | 0             |                          |                 |             |               |            |         |      |         |       |
| Nr. Sąskaita       | Užsakymas    | Pirkėjas        | Pirkėjo pava | dinimas    | Objektas    | Projekt | tas Valiuta | Kursas    | Banko suma    | Bauda Mokest             | is Mokesčio val | liuta Vertė | Sąsk. valiuta | Sąsk. suma | Gauta   | Data | lš viso | lšank |
| 1 2000008          |              | 1020            | UAB PVZ      |            | VILNIUS     | KE_PE   | EUR         | 1         | 200.00        | 0.00 0.00                |                 |             | EUR           | 5000.00    | 200.00  |      |         | 0     |
| 2                  |              | 1020            | UAB PVZ      |            |             |         | EUR         | 1         | -200.00       | 0.00 0.00                |                 |             |               | 0.00       | -200.00 |      |         |       |
| 3                  |              |                 |              |            |             |         |             |           |               |                          |                 |             |               |            |         |      |         |       |

#### Bendras pinigų gavimo rezultatas turi būti 0.

 Išankstiniai pinigų gavimai yra unikalūs pagal \* PreID. Sudengiant pirkimo sąskaitą su išankstiniu pinigų gavimu, išansktinį pinigų gavimą galima pasirinkti iš PreID sąrašo. Išankstinis pinigų gavimas pasirenkamas 2 kartus kairiuoju pelės klavišu spragtelėjus eilutėje ties PreID stulpeliu ir iš atsivertusio sąrašo pasirenkant konkretų išansktinį pinigų gavimą.

| Uždaryti        | Naujas Kop    | ijuoti Atna  | ujinti <mark>Naikinti</mark> Patvi | tinti Išsaug | joli Spausdir | nti El. paŝt | tas 🖞 I     | ~           | >> Bük   | ė: Pakeis | ta            |              |               |                |                    |                 |                               | 2             |    |                |
|-----------------|---------------|--------------|------------------------------------|--------------|---------------|--------------|-------------|-------------|----------|-----------|---------------|--------------|---------------|----------------|--------------------|-----------------|-------------------------------|---------------|----|----------------|
| Num             | rie 2100017   | D            | 28 07 2021 9:41:35                 | Nuoro        | da            |              |             | Anmokėta    |          | 0.00 500  | raitu euma    | 043.80       | Lhanka        | 0.00           |                    |                 |                               |               |    |                |
| Anmokėjimo ti   |               | Pasta        | ha LIAB PIRKÉJAS                   | Hubro        | uu            |              |             | Objektes    |          | 0.00 0400 | Skirtumaa     | -943.80      | Mokestis      | 0.00           |                    |                 |                               |               |    |                |
| Desist          | 1000          | Manhadaal    |                                    | Deshauda     | the TEAT      |              | 1. Constant | - the terms |          |           | okirtamao     | -040.00      |               |                |                    |                 |                               |               |    |                |
| Projes          | tas           | vartotoj     | as META                            | Darbo vie    | ta icoi       |              | Masini      | sikeimas    |          |           |               |              | MOREJIMAS K   | ORTELE         |                    |                 |                               |               |    |                |
| Paskutinį kartą | ssaugojo:META | 28.07.2021 1 | 0:21:24                            |              |               |              |             |             |          |           |               |              |               |                |                    |                 |                               |               |    |                |
| Banko išrašo do | kumentai: -   |              |                                    |              |               |              |             |             |          |           |               |              |               |                |                    |                 |                               |               |    |                |
|                 |               |              |                                    |              |               |              |             | • •         |          |           |               |              |               |                |                    |                 |                               |               |    |                |
| Nr. Sąskaita    | Užsakymas     | Pirkėjas     | Pirkėjo pavadinimas                | Objektas     | Projektas     | Valiuta      | Kursas      | Banko su    | na Bauda | Mokesti   | s Mokesčio va | iliuta Vertė | Sąsk. valiuta | Sąsk. suma Gau | uta Data           | Iš viso Išar    | nkstinio SN Finan. sąskaita P | reID          |    |                |
| 1 2100064       |               | 666669       | UAB PIRKÉJAS                       |              |               | EUR          |             | 1 943       | .80 0.0  | 0 0.00    |               |              | EUR           | 943.80         | 943.80             | 0               |                               | _             |    |                |
| 2               |               | 666669       | UAB PIRKEJAS                       |              |               | EUR          |             | 1 -943      | .80      |           |               |              |               |                | 0.00               |                 | 2                             | 2             |    |                |
| 3               |               |              |                                    |              |               |              |             |             |          |           |               | 10           |               |                |                    |                 |                               |               |    |                |
| 4               |               |              |                                    |              |               |              |             |             |          |           |               | D            |               |                |                    |                 |                               | -             |    | × I            |
| 6               |               |              |                                    |              |               |              |             |             |          |           |               |              |               |                |                    |                 |                               |               |    |                |
| 7               |               |              |                                    |              |               |              |             |             |          |           |               |              |               |                |                    |                 |                               |               |    | _              |
| 8               |               |              |                                    |              |               |              |             |             |          |           |               | 🗶 Užd        | anvti 🖪 🛆     | toauiinti 🗛 1  | fuščia 🖺 Išsaudoti | i 🎤 Nustatvrnaj | 🗛 Snausdinti                  |               |    | $( \uparrow )$ |
| 9               |               |              |                                    |              |               |              |             |             |          |           |               |              |               |                |                    |                 | O opussanu                    |               |    | - 11           |
| 10              |               |              |                                    |              |               |              |             |             |          |           |               |              |               |                |                    |                 |                               |               |    |                |
| 11              |               |              |                                    |              |               |              |             |             |          |           |               |              |               |                |                    |                 |                               |               |    |                |
| 12              |               |              |                                    |              |               |              |             |             |          |           |               | ATIC         | ARYTI PreID   | >              | Peržiūrėti         |                 | Eilutés: 5                    | 00 🔉 🔨 00     | 15 |                |
| 13              |               |              |                                    |              |               |              |             |             |          |           |               |              |               |                |                    |                 |                               |               |    |                |
| 14              |               |              |                                    |              |               |              |             |             |          |           |               | PreID        | ~             | Su valiuta     | OBJEKTAS           | SASKAITA        | BALANSAS                      | Kliento kodas |    |                |
| 15              |               |              |                                    |              |               |              |             |             |          |           |               |              |               |                |                    | 1               |                               |               |    |                |
| 16              |               |              |                                    |              |               |              |             |             |          |           |               | L.           |               |                |                    |                 |                               | 000000        |    |                |
| 10              |               |              |                                    |              |               |              |             |             |          |           |               | R R          |               |                |                    |                 |                               | 000009        |    |                |
| 19              |               |              |                                    |              |               |              |             |             |          |           |               | 19           |               | ELIR           |                    |                 | -350                          | 666669        |    |                |
| 20              |               |              |                                    |              |               |              |             |             |          |           |               | 20           |               | SUD            |                    |                 | 250                           | 000000        |    |                |
| 21              |               |              |                                    |              |               |              |             |             |          |           |               | 20           |               | EUK            |                    |                 | -250                          | 000009        |    |                |
| 22              |               |              |                                    |              |               |              |             |             |          |           |               | 21           |               | EUR            |                    |                 | -800                          | 666669        |    |                |
| 23              |               |              |                                    |              |               |              |             |             |          |           |               | 22           |               | EUR            |                    |                 | -943,8                        | 666669        |    |                |
| 24              |               |              |                                    |              |               |              |             |             |          |           |               |              |               |                |                    |                 |                               |               | _  | Ψ.             |

- Jei atliekant sudengimą nėra parenkamas konktretus išansktinis pinigų gavimas pagal PreID ir yra įvedama bendra sudengiama išankstinio/ių apmokėjimo/ų suma, po išsaugojimo, sistema pati priskiria PreID sistemoje.
- Jei bendra išankstinio pinigų gavimo suma atitiks kažkurio konkretaus išankstinio pinigų gavimo sumą, arba užteks vieno išankstinio padengti bendrai sumai, tokiu atveju sistema parinks tą PreID.
- 2. Jei bendra išankstinio pinigų gavimo suma neatitiks jokio konkretaus išankstinio pinigų gavimo, arba bus didesnė, tuomet sistema priskirs PreID FIFO principu (panaudojamus išansktinius apmokėjimus išskaido į atskiras eilutes pagal PreID).

| Uždaryti I         | Naujas Kop<br>SEPA EST | ijuoti Atna  | aujinti <mark>Naikinti</mark> Patvi | rtinti         | oti Spausdi | nti El. pašta | s Û I                                           | F << >>     | Būklė:  | Pakeista           |               |              |           |       |      |         |               |                 | 2          |
|--------------------|------------------------|--------------|-------------------------------------|----------------|-------------|---------------|-------------------------------------------------|-------------|---------|--------------------|---------------|--------------|-----------|-------|------|---------|---------------|-----------------|------------|
| Nume               | ris 2100017            | D            | ata 28.07.2021 9:41:35              | Nuoroo         | da          |               |                                                 | Apmokėta    | 0.0     | Saskaitu suma      | 943.80        | I banka      | 0.00      |       |      |         |               |                 |            |
| Apmokėjimo tir     | Das SUD                | Pasta        | Iba UAB PIRKÉJAS                    |                |             |               |                                                 | Objektas    |         | Skirtumas          | -943.80       | Mokestis     | 0.00      |       |      |         |               |                 |            |
| Projek             | tas                    | Vartoto      | ias META                            | Darbo vie      | ta TEST     |               | Masini                                          | s ikėlimas  |         |                    |               | MOKÉJIMAS K  | ORTELE    |       |      |         |               |                 |            |
| Daekutini karta ii | ěe augoio META         | 28.07.2021.1 | 0.14.02                             |                |             |               |                                                 | o promito - |         |                    |               |              |           |       |      |         |               |                 |            |
| Banko išrašo do    | kumentai: -            | 20.07.2021   |                                     |                |             |               |                                                 |             |         |                    |               |              |           |       |      |         |               |                 |            |
| Nr Saekaita        | Ilžeskymae             | Dirkåise     | Pirkåio navadinimae                 | Objektae       | Projektae   | Valiuta       | Kurese                                          | Banko suma  | Bauda M | lokastis Mokasčio  | valiuta Vertė | Saek valiuta | Saek euma | Gauta | Data | lě vieo | lěanketinio S | N Finan eaek    | aita PreID |
| 1 2100064          | Ozsukymus              | 666669       | UAB PIRKĖJAS                        | Objektua       | Trojekius   | EUR           | Kuraua                                          | 1 943.80    | 0.00 (  | .00                | runutu vente  | EUR          | 943.8     | 0 943 | 3.80 | 13 1130 | 0             | in i muni aqaki |            |
| 2                  |                        | 666669       | UAB PIRKÉJAS                        |                |             | EUR           |                                                 | 1 -943.80   |         |                    |               |              |           | 0     | 0.00 |         |               |                 |            |
|                    |                        |              |                                     |                |             |               |                                                 |             |         |                    |               |              |           |       |      |         | _             |                 |            |
| Uždaryti N         | Naujas Kop             | ijuoti Atna  | aujinti Naikinti Patvi              | rtinti Išsaugo | oti Spausdi | nti El. pasta | s 🛛 I                                           | < >>        | Būklė:  | Rodyti             |               |              |           |       |      |         |               |                 | 1          |
| IMPORTUOTI S       | SEPA EST E             | KSPORTAS S   | SEPA EST                            |                |             |               |                                                 |             |         |                    |               |              |           |       |      |         |               |                 |            |
| Nume               | eris 2100017           | D            | ata 28.07.2021 9:41:35              | Nuoroo         | la          |               | Apmokéta 0.00 Sąskaitų suma 943.80   banką 0.00 |             |         |                    |               |              |           |       |      |         |               |                 |            |
| Apmokėjimo tip     | pas SUD                | Pasta        | Iba UAB PIRKĖJAS                    |                |             |               |                                                 | Objektas    |         | Skirtumas          | -943.80       | Mokestis     | 0.00      |       |      |         |               |                 |            |
| Projek             | tas                    | Vartoto      | as META                             | Darbo vie      | ta TEST     |               | Masinis                                         | s įkėlimas  |         |                    |               | MOKĖJIMAS KO | ORTELE    |       |      |         |               |                 |            |
| Paskutini karta i  | šsaugoio:META          | 28.07.2021 1 | 0:14:52                             |                |             |               |                                                 |             |         |                    |               |              |           |       |      |         |               |                 |            |
| Banko išrašo do    | kumentai: -            |              |                                     |                |             |               |                                                 |             |         |                    |               |              |           |       |      |         |               |                 |            |
|                    |                        |              |                                     |                |             |               |                                                 |             |         |                    |               |              |           |       |      |         |               |                 |            |
| Nr. Conkoita       | Užeckumec              | Dirkélee     | Diskèlo nevedinimen                 | Objektee       | Drojektee   | Malluta       | Kuraaa                                          | Banka auma  | Roudo N | ekontie Mekončie v | ualiuta Vortà | Sook voliute | Saak auma | Cauta | Data | tě vice | låopketinio 6 | L Einen eeska   | ite BrolD  |
| 1 2100064          | Ozsakymas              | 666669       | UAB PIRKÉJAS                        | Objektas       | Projektas   | EUR           | Kuisas                                          | 1 943.80    | 0.00 0  | .00                | ranuta verte  | EUR          | 943.80    | 943   | 80   | IS VISO | 0             | я гіпап. зазка  | ILAPICID   |
| 2                  |                        | 666669       | UAB PIRKĖJAS                        |                |             | EUR           | 1                                               | -350.00     | 0.00 0  | .00                |               |              | 0.00      | 0 0   | .00  |         |               |                 | 19         |
| 3                  |                        | 666669       | UAB PIRKĖJAS                        |                |             | EUR           | 1 1                                             | -250.00     | 0.00 0  | .00                |               |              | 0.00      | 0 0   | .00  |         |               |                 | 20         |
| 4                  |                        | 666669       | UAB PIRKÉJAS                        |                |             | EUR           | 1                                               | -343.80     | 0.00 0  | .00                |               |              | 0.00      | 0 0   | .00  |         |               |                 | 21         |
| 6                  |                        |              |                                     |                |             |               |                                                 | -           | 1       |                    |               |              |           |       |      |         |               |                 |            |

From: https://wiki.directo.ee/ - **Directo Help** 

Permanent link: https://wiki.directo.ee/lt/sudengimai?rev=1644827796

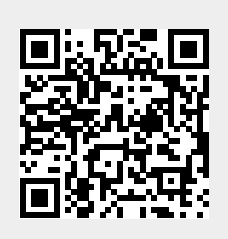

Last update: 2022/02/14 10:36